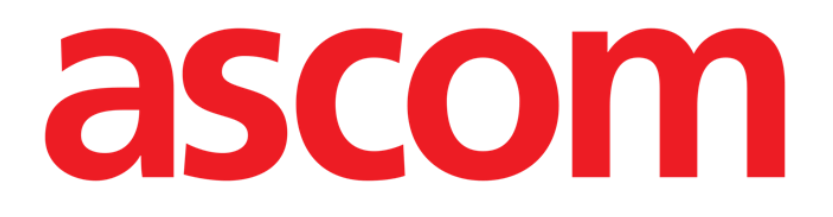

# Collect Mobile Brugermanual

Version 2.0

10/07/2020

ASCOM UMS s.r.l. Unipersonale Via Amilcare Ponchielli 29, IT-50018, Scandicci (FI), Italien Tlf. (+39) 055 0512161 – Fax (+39) 055 829030

www.ascom.com

# Indhold

| 1. Collect Mobile                                                                                                    | .3                   |
|----------------------------------------------------------------------------------------------------|----------------------|
| 1.1 Indledning                                                                                                    | . 3                  |
| 1.2 Opstart af applikation                                                                                                    | . 3                  |
| <ul> <li>1.3 Forside</li> <li>1.3.1 Liste over patienter</li> <li>1.3.2 Patientside fra patientliste</li> <li>1.3.3 Patientside fra patientvalg</li> </ul> | .4<br>.4<br>.5<br>.5 |
| 1.4 Patientside<br>1.4.1 Starte en ny dataindsamling<br>1.4.2 Stop en igangværende dataindsamling<br>1.4.3 Vis senest hentede data                         | 7<br>7<br>.9<br>.9   |

# 1. Collect Mobile

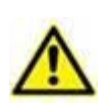

Henvis til produktets specifikke dokumenter for generelle og detaljerede oplysninger om produktmiljøet og brugsvejledningen til Mobile Launchersoftwaren. Kendskab til og forståelse af disse dokumenter er obligatorisk for passende og sikker brug af Collect Mobile-modulet, der er beskrevet i dette dokument.

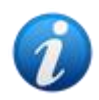

Bemærk, at alle modulelementer og -funktionalitet er tilgængelige, da brugeren er logget ind. Hvis brugeren ikke tidligere har logget ind, vil vedkommende få en pop op-besked.

# 1.1 Indledning

Collect Mobile-modulet giver brugeren mulighed for at hente data fra enheder, der er tilknyttet patienten (også midlertidigt) med valgbare tider for repetition og varighed. Connect-modulet håndterer data fra patienter, også når de ikke er i seng, hvor indhentning og gentagelse er fuldt ud indstillelige.

# 1.2 Opstart af applikation

For opstart af Collect Mobile -modulet:

> Tryk på den korresponderende række på den håndholdte enheds skærm (Fig. 1).

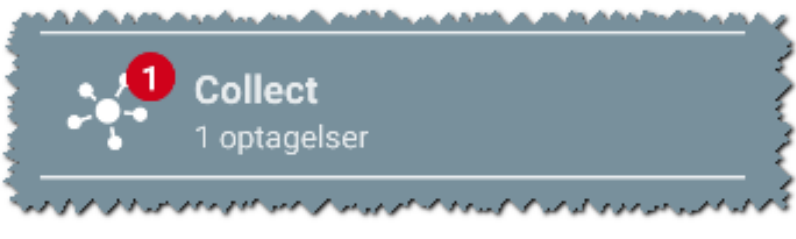

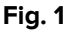

Antallet af igangværende dataindsamlinger vises i en rød cirkel ovenover applikationsikonet (Fig. 1 **A**)

Når du trykker på modulikonet, åbner forsiden for Collect Mobile (Fig. 2):

| Android      | ADM 💎 🖿 10.22                                           |
|--------------|---------------------------------------------------------|
| $\leftarrow$ | Collect                                                 |
| A            | Kvinde, <b>52</b> y (født 1967-03-18)<br>ID 180367-2342 |
| В            | Mand, <b>72</b> y (født 1947-02-15)<br>ID 150247-8527   |
| С            | Mand, <b>59</b> y (født 1959-12-16)<br>ID 161259-3653   |
| J            | Mand, 58 y (født 1960-12-01)<br>ID 110160-2475          |
| D            | Mand, <b>34</b> y (født 1984-06-06)<br>ID 060684-9515   |
| E            | Mand, 10 m 2 w (født 2018-07-05)<br>ID 435463           |
|              |                                                         |

Fig. 2

## **1.3 Forside**

Collect Mobile hovedside viser patientlisteskærmen (Fig. 2). Skærmen viser listen over patienter i senge, der tilhører den håndholdte enheds område; desuden vises også patienter, for hvilke der stadig foregår dataindsamling.

For igangværende dataindsamlinger får brugeren vist typen af dataindsamling. Tre typer af dataindsamling er defineret:

- Kontinuerlig, hvis ikon er 🔯;
- Start og Stop, hvis ikon er 🕑;
- Blandet (dvs. hvor Start og Stop midlertidigt overtager for en Kontinuerlig dataindsamling), hvis ikon er .

## 1.3.1 Liste over patienter

Hver patient er repræsenteret af en flise (Fig. 3).

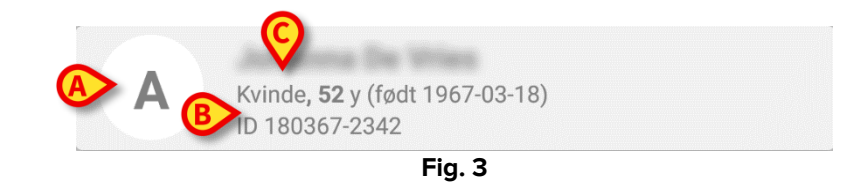

I flisen vises følgende oplysninger:

- Sengnummer (hvis tilgængelig Fig. 3 A);
- Patientdata (køn, alder, fødselsdato, patient ID Fig. 3 B).
- Patientens navn på den seng (Fig. 3 C);

Flisen, tilknyttet en patient med løbende dataindsamling, har en anden farve (Fig. 4):

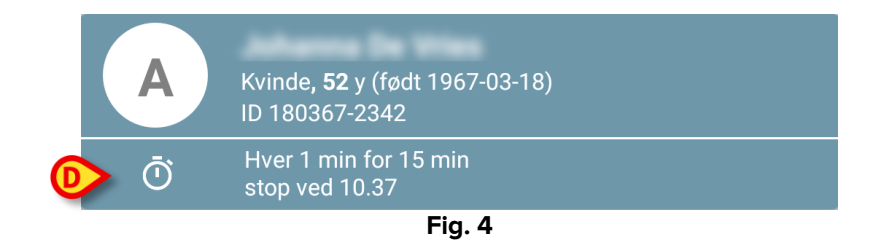

Hvis data indsamles, tilføjes en række, der viser indsamlingstype, varighed og gentagelsestider (Fig. 4 **D**).

## **1.3.2** Patientside fra patientliste

For at få adgang til patientsiden:

> Tryk på en flise i listen over patienter.

Siden viser en liste over enheder, der kan indsamle data om den valgte patient (Fig. 7).

## **1.3.3 Patientside fra patientvalg**

Collect Mobile -applikationen håndterer dataindsamling også for patienter, der ikke er inkluderet i den håndholdte enheds område. Dette kan gøres ved at søge og vælge patienten, inden selve applikationen åbnes. En detaljeret beskrivelse af proceduren kan læses i "Brugervejledning for Mobiles Launcher".

På Mobiles Launcher hovedskærm kan du søge den ønskede patient ved at trykke på søgeikonet (Fig. 5 A):

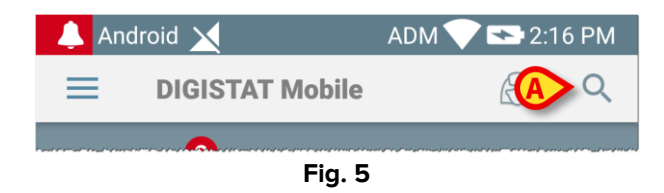

Søg efter den ønskede patient via tekst eller stregkode (Fig. 6);

| Android 🔀                                           | ADM 💎 🖿 10.23       |  |  |  |  |  |  |
|-----------------------------------------------------|---------------------|--|--|--|--|--|--|
| ← Søg patient                                       | (man)<br>Literation |  |  |  |  |  |  |
| SØG                                                 | DOMÆNE              |  |  |  |  |  |  |
| A Efte                                              | rnavn               |  |  |  |  |  |  |
| Kode                                                | Q                   |  |  |  |  |  |  |
| J Mand, 58 y (født 1960-12-0<br>ID 110160-2475      | 1)                  |  |  |  |  |  |  |
| T1 Mand, 67 y (født 1952-01-1<br>ID 20000024        | 4)                  |  |  |  |  |  |  |
| I<br>ID 34646546                                    |                     |  |  |  |  |  |  |
| Kvinde, <b>55</b> y (født 1964-05-<br>ID 869696     | 14)                 |  |  |  |  |  |  |
| A Kvinde, 52 y (født 1967-03-<br>ID 180367-2342     | 18)                 |  |  |  |  |  |  |
| Mand, <b>34</b> y (født 1984-06-0<br>ID 060684-9515 | 6)                  |  |  |  |  |  |  |
| Mark Black                                          |                     |  |  |  |  |  |  |
| •                                                   | -                   |  |  |  |  |  |  |
| Fig. 6                                              |                     |  |  |  |  |  |  |

Vælg den ønskede patient. Efter brugerbekræftelsen vises mobilapplikationens startside (Fig. 7):

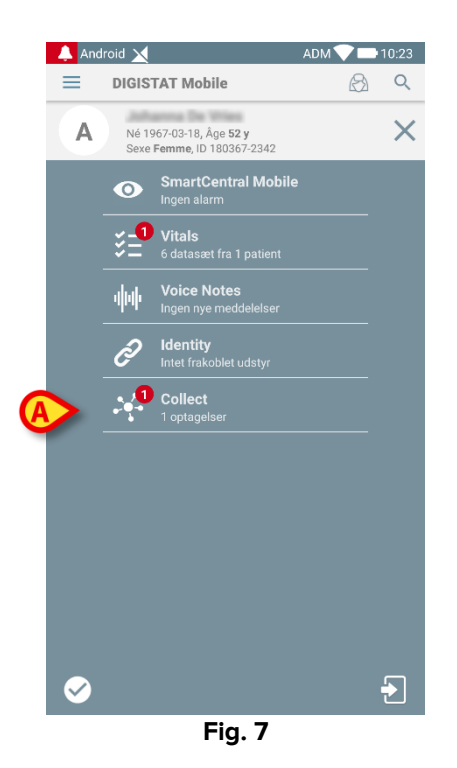

Tryk på rækken, der korresponderer til Collect Mobile -applikationen, på den håndholdte enheds skærm (Fig. 7)

Patientsiden vises (Fig. 8).

## **1.4 Patientside**

Patientsideskærmen er opdelt i to områder: Et overskriftsområde (Fig. 8 **A**) og listen over enheder, der er tilknyttet denne patient (Fig. 8 **B**):

|   | Android 🗙                                                                | ADM 💙 🖿 10.22 |
|---|--------------------------------------------------------------------------|---------------|
|   | ← Collect                                                                |               |
| A | Født 1967-03-18, Alder <b>52 y</b><br>Køn <b>Kvinde</b> , ID 180367-2342 |               |
| Ì | GEMonitor                                                                | •             |
|   | EvitaVentilator                                                          | •             |
|   |                                                                          |               |
|   |                                                                          |               |
|   |                                                                          |               |
|   |                                                                          |               |
| B | P                                                                        |               |
|   |                                                                          |               |
|   |                                                                          |               |
|   |                                                                          |               |
|   |                                                                          |               |
|   |                                                                          |               |
| l | _                                                                        | Ó             |
|   | Fig. 8                                                                   |               |

Overskriftsområdet viser de samme oplysninger som den flise, der er tilknyttet den pågældende patient fra patientlisteskærmen (se afsnit 1.3.1). Enhedslisten viser alle enheder, der kan hente data fra patienten.

## 1.4.1 Starte en ny dataindsamling

Start af en ny dataindsamling:

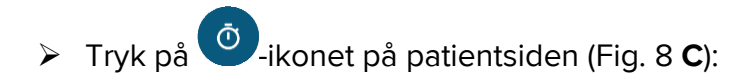

Følgende dialogvindue vises, så brugeren kan vælge varighed og interval (dvs. gentagelsestid) for dataindsamling (Fig. 9):

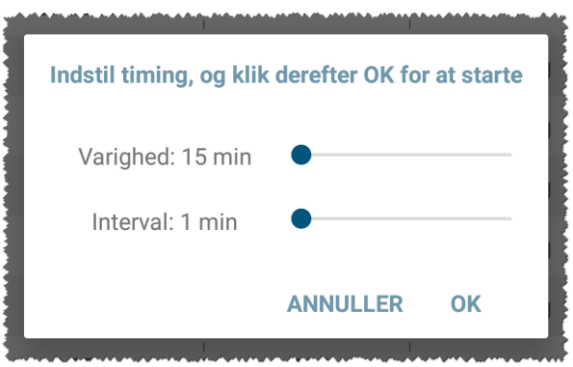

Fig. 9

> Vælg ønsket varighed og tidsinterval, og tryk derefter på **OK.** 

Patientsiden vises, let ændret, som følger (Fig. 10):

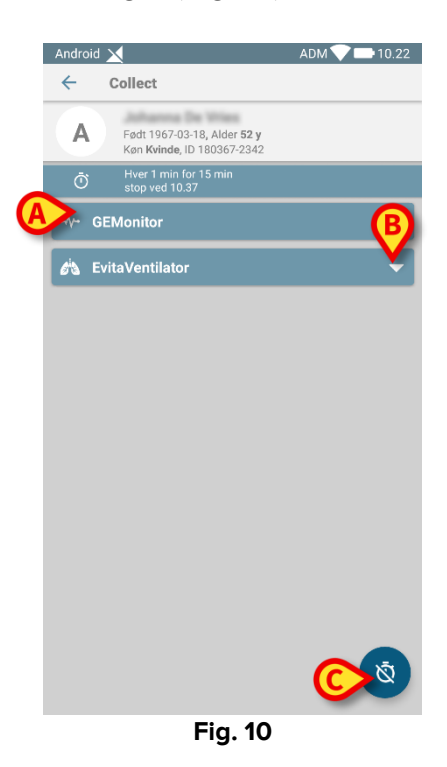

Nu tilføjes en række, der viser tider for varighed og gentagelse i forhold til den igangværende dataindsamling (Fig. 10 **A**). Desuden erstattes ikonet, der starter dataindsamling, nu af et, som gør det muligt at stoppe indsamlingen ( Fig. 10 **-C**).

Som set før, får flisen, der er relateret til patienten på patientlisteskærmen, desuden en anden farve, fordi dataindsamlingen er startet (Fig. 11):

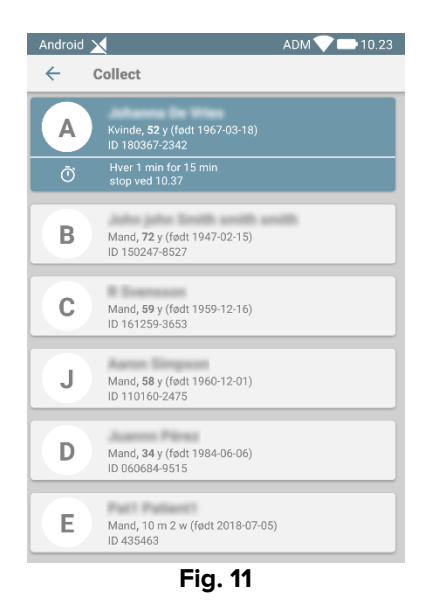

#### 1.4.2 Stop en igangværende dataindsamling

For at stoppe en igangværende dataindsamling:

Tryk på order ikonet på patientsiden (Fig. 10 C):

Følgende dialogvindue vises, hvor der bedes om bekræftelse fra brugeren (Fig. 9):

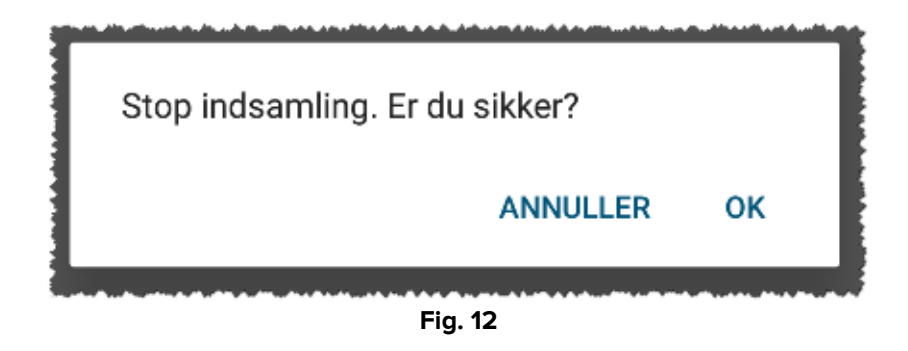

#### 1.4.3 Vis senest hentede data

For at vise de senest hentede data, uanset om en dataindsamling er i gang eller ej:

> Tryk på flisen relateret til en tilsluttet enhed (Fig. 13):

| Android 🔀                                                                                                    |                                      | ADM 💎 🖿 10.22 | Android 📉                                                                  | ADM 💎 🖿 10.22 |
|----------------------------------------------------------------------------------------------------|--------------------------------------|---------------|----------------------------------------------------------------------------|---------------|
| ← Collect                                                                                                    |                                      |               | ← Collect                                                                  |               |
| A Født 1967-03-<br>Køn <b>Kvinde</b> , ID                                                                                                    | 18, Alder <b>52 y</b><br>180367-2342 |               | A Født 1967-03-18, Alder <b>52 y</b><br>Køn <b>Kvinde</b> , ID 180367-2342 |               |
| By the stop with the stop withe stop with the stop with the stop with the stop with the stop wi | r 15 min<br>7                        |               | -/- GEMonitor                                                              | •             |
| GEMonitor                                                                                                    |                                      | <b>^</b>      | HR ECG 69                                                                  | bpm           |
| HR ECG                                                                                                    | 71                                   | bpm           | SP02 Art 92                                                                | %             |
| SPO2 Art                                                                                                    | 96                                   | %             | NBPs 125                                                                   | mm Hg         |
| NBPs                                                                                                    | 128                                  | mm Hg         | NBPd 75                                                                    | mm Hg         |
| NBPd                                                                                                    | 77                                   | mm Hg         | NBPm 92                                                                    | mm Hg         |
| NBPm                                                                                                    | 94                                   | mm Hg         | ARTs 134                                                                   | mm Hg         |
| ARTs                                                                                                    | 134                                  | mm Hg         | ARTd 85                                                                    | mm Hg         |
| ARTd                                                                                                    | 85                                   | mm Hg         | ARTm 101                                                                   | mm Hg         |
| ARTm                                                                                                    | 101                                  | mm Hg         | Pulse Rate Non Inv 79                                                      | bpm           |
| Pulse Rate Non Inv                                                                                                    | 81                                   | bpm           | EtO2 11                                                                    | -             |
| EtO2                                                                                                    | 11                                   | -             | FI02 33                                                                    | %             |
| FI02                                                                                                    | 33                                   | %             | EtCO2 10                                                                   | %             |
| EtCO2                                                                                                    | 10                                   | %             | RR CO2 63                                                                  | bpm           |
| RR CO2                                                                                                    | 63                                   | bpm           | CCO 103                                                                    | L/min         |
|                                                                                                    |                                      | Ø             |                                                                            | 0             |
|                                                                                                    |                                      |               |                                                                            |               |